### M.Pinetout N.Pinetwi Slikovni vodič Pi aplikacije za začetnike

ninetwork.5

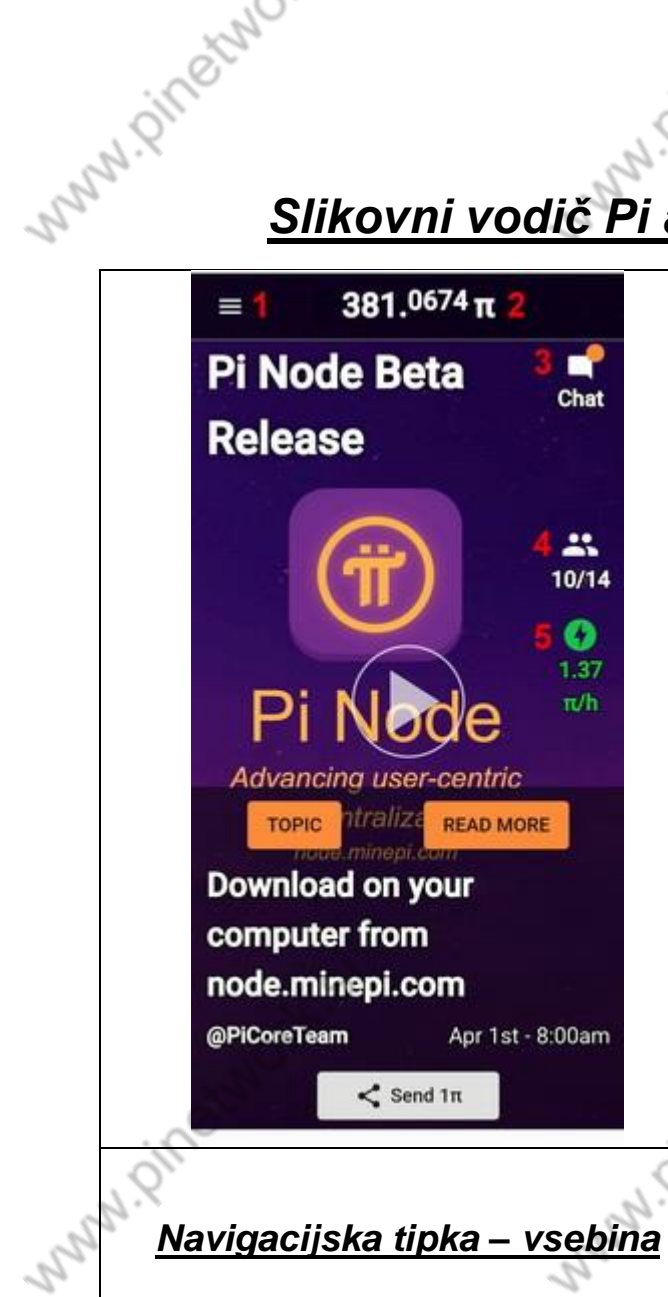

6.(1) Kliknili ste na navigacijsko tipko, ki vam pokaže vsebino menija.

Tu imate razne menije z vsebino

7. Vaš profil

minetwork.S

nn n

| <ol> <li>Navigacijska tipka, ki odpre kazalo z vsebino (vsebuje tudi vaš profil)</li> </ol> |                                                                                        |                                                              |    |
|---------------------------------------------------------------------------------------------|----------------------------------------------------------------------------------------|--------------------------------------------------------------|----|
| 2. Števec narudarjenih Pi-jev                                                               |                                                                                        |                                                              |    |
| <b>3.</b> "Chat"<br>slovenšči                                                               | – podpira vse sv<br>ino)                                                               | retovne jezike (tudi                                         |    |
| <b>4.</b> "Earnii<br>vpisi                                                                  | ng team" – tu so                                                                       | vidni vaši direktni                                          |    |
| <b>5.</b> Hitrost<br>meni "Pic<br>in "Node"                                                 | <sup>t</sup> rudarjenja – klik<br>oneer", "Contribu<br>".                              | na ikono, odpre<br>tor", "Ambassador"                        |    |
| **Na tej s<br>pojavi, oz<br>v "SECU<br>urnih cikl                                           | aliki ni vidna ikona<br>ziroma aktivira po<br>RITY CIRCLE", p<br>ih.<br><b>6 - (1)</b> | a ŠČITA, ki pa se<br>o prvemu dodajanju<br>oo 3. končanih 24 | ·6 |
| ŵ                                                                                           | Home                                                                                   |                                                              |    |
| =                                                                                           | Transfer                                                                               | Chat                                                         |    |
| Œ                                                                                           | ) Earn Pi                                                                              | 100%                                                         |    |
| 22                                                                                          | Earning Team                                                                           | 10/14                                                        |    |
| π                                                                                           | Roles                                                                                  | 10/14                                                        |    |
|                                                                                             | Chat                                                                                   | 1.37                                                         |    |
|                                                                                             | l Node                                                                                 | 9                                                            |    |
| Ô                                                                                           | ) FAQ                                                                                  | tric                                                         |    |
|                                                                                             | White Paper                                                                            | DMORE                                                        |    |
| (#                                                                                          | ) Core Team                                                                            |                                                              |    |
| 2                                                                                           | Profile 7                                                                              |                                                              |    |
|                                                                                             | Follow us on                                                                           | 1st - 8:00am                                                 |    |
| G                                                                                           | 0 🖸 🔰                                                                                  | × 1                                                          |    |
| st nort                                                                                     |                                                                                        | . oinetw                                                     |    |

Osnovna prva stran aplikacije

#### Vaš profil – vsebina

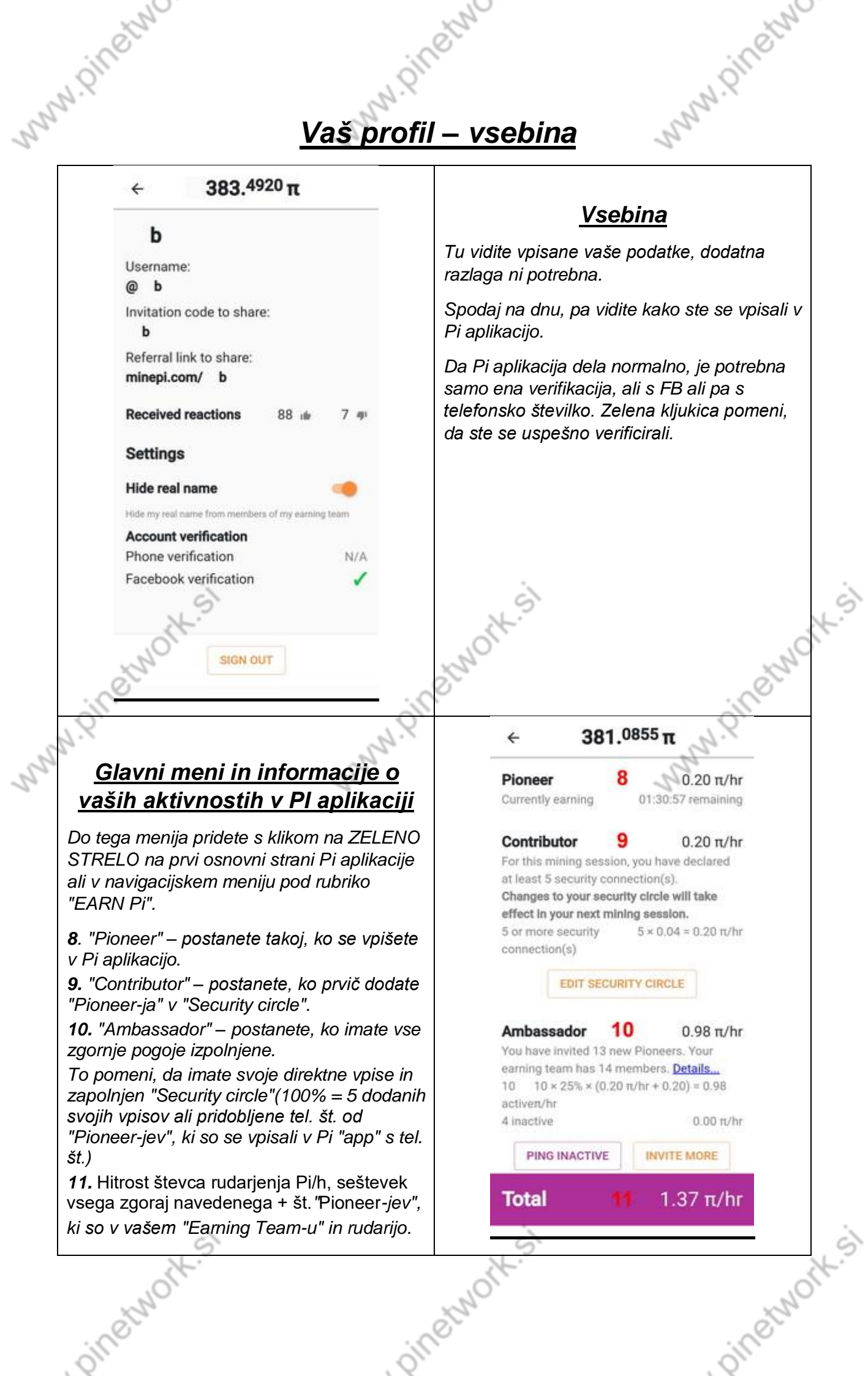

## rinetwo

# "SECURITY CIRCLE" - Varnostni krog

#### 381.<sup>0812</sup> π

MMM. Pinetme

4

#### Your security circle

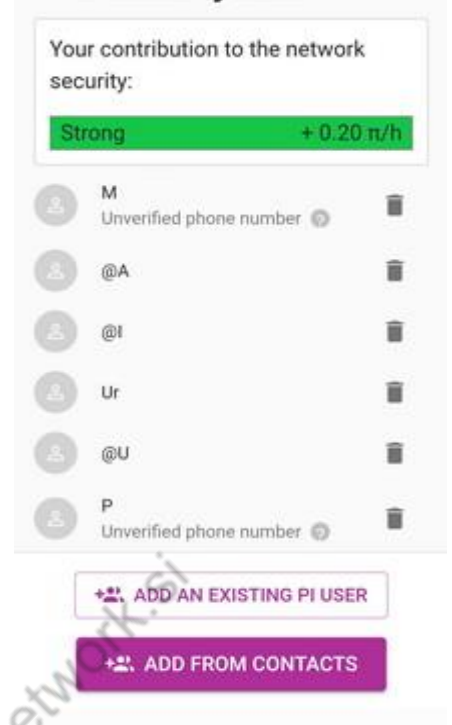

## <u>"EARNING TEAM" - Vaši direktni vpisi</u>

Do te strani lahko pridete na dva načina, klik na prvi osnovni strani na ikono "DVEH PAJACEV " (št.4) ali pa v navigacijskem meniju, ikona "EARNING TEAM".

Tu vidite, koliko vpisov imate, aktivnih in neaktivnih.

"INVITE" – tu kliknite, da lahko pošljete povabila za vpis v Pi "app". Izbirate lahko, kako boste poslali povabilo.

"GO TO EARNING TEAM CHAT" – na strani kjer so "chat-i", si lahko odprete lastno sobo za "chat", samo za vaše vpise.

ninetwork

#### Varnostni krog

Če kliknete na gumb "EDIT SECURITY CIRCLE" (v glavnem meniju), vam odpre to stran.

Tu vidite vaše dodane vpise v vaš "Security circle". Sem dodate zaupanja vredne "Pioneerje", vendar pa jih potrebujete samo 5, da dosežete 100% ščit in za nagrado dobite še +0.20 Pi/h. Število dodajan je neomejeno.

"ADD AN EXISTING PI USER" – tu kliknete, če želite dodati v "SC" vaše direktne vpise.

"ADD FROM CONTACTS" – tu kliknete, da vam odpre vaš tel. imenik, v katerega ste shranili tel. št. od "Pioneer-ja", ki se je vpisal v Pi "app" s tel. št.

Zunanjega "Pioneer-ja", ki se je vpisal v Pi "app" s FB profilom, ne morete dodajati v "Security circle ".

#### 381.0831 T

#### **Earning Team**

4

ninetwor

You have invited 13 new Pioneers. Your earning team has 14 members. 10 of 14 are currently earning.

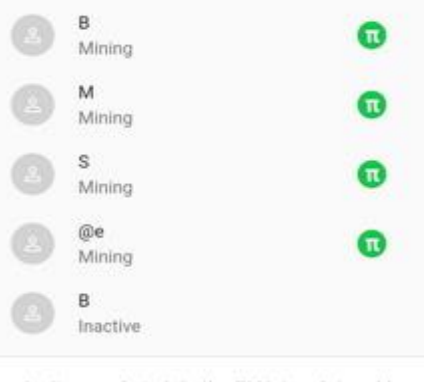

Invite people to join the Pi Network to add them to your earning team or ping members who're not actively mining.

PING INACTIVE

ninetworks

GO TO EARNING TEAM CHAT

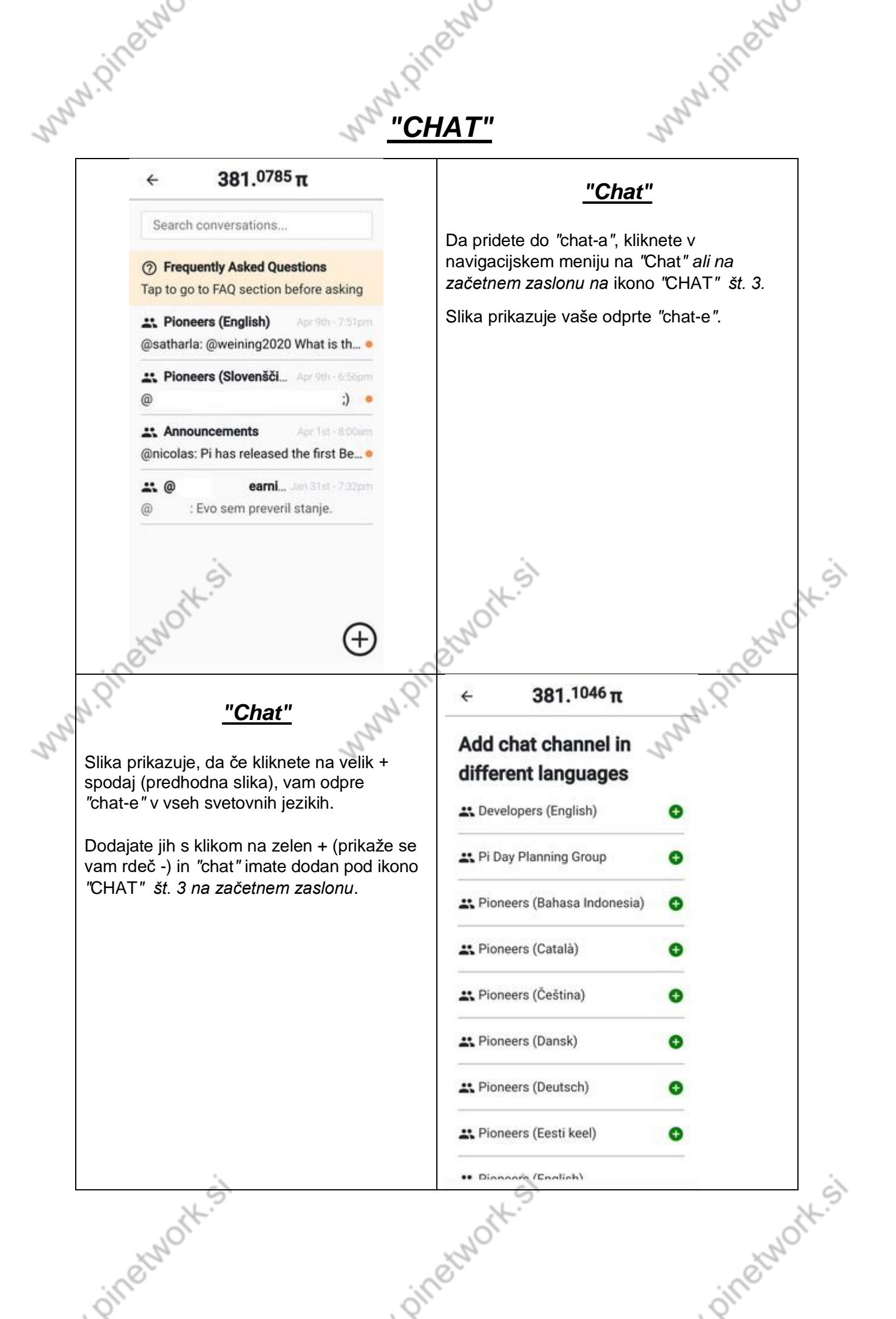

MN. Pinetwe KONČNI IZGLED Pi "App"

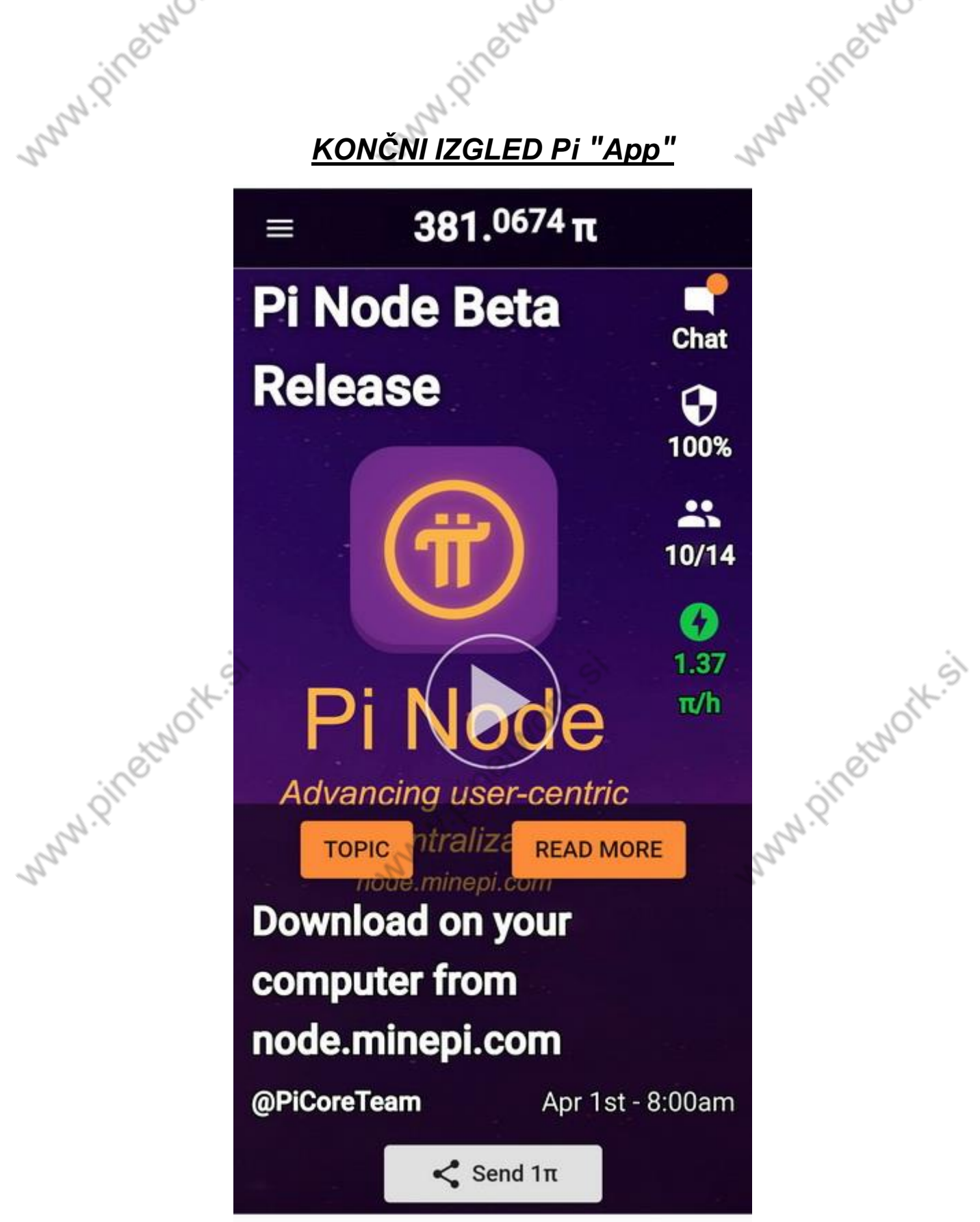

Za konec, samo še slika, kako izgleda končna verzija Pi "app". Tu vidite sedaj še ŠČIT, ki je 100%.

> Hvala za zaupanje Vaša ekipa Pi Slovenije. ninetwork.si

ninetworksi

winetwork.Si